## How to: Schedule an Exam

Students are responsible for submitting exam requests at least 5 business days before the exam date. Failure to submit an exam request on time can result in rescheduling or testing in class without accommodations.

For steps on how to complete this responsibility, please review the information below:

Step 1. Log into your student portal on AIM. You can visit our webpage for quicker access <u>here</u>.

Student Disability Resource Center

**Register With Us** 

**Request Accommodations** 

Alternative Testing

Instructors Students

Temporary Conditions and Injuries

**Meal Plan Modifications** 

For Faculty and Staff

About Us

#### Alternative Testing

Some students deal with challenges while taking tests due to a disability or injury. SDRC provides alternative testing services. Find answers that may resolve your questions related to how we help alleviate challenges for students with the alternative testing accommodation and for instructors providing the tests for their students.

#### **Register With Us**

This website portion applies to students already registered with SDRC and Instructors teaching these students. If you are not registered, visit our <u>Register With Us</u> page to start the process now.

#### Frequently Asked Questions (FAQs)

Faculty and Staff FAQs and/or Student FAQs may provide answers you need

#### SDRC AIM Management System

<u>Student AIM Login</u> [2] - Login link for Student registered and SDRC <u>Instructor AIM Login</u> ogin link

for Instructors teaching lents registered with SDRC

## Step 2. Log in using your network name or VIP ID.

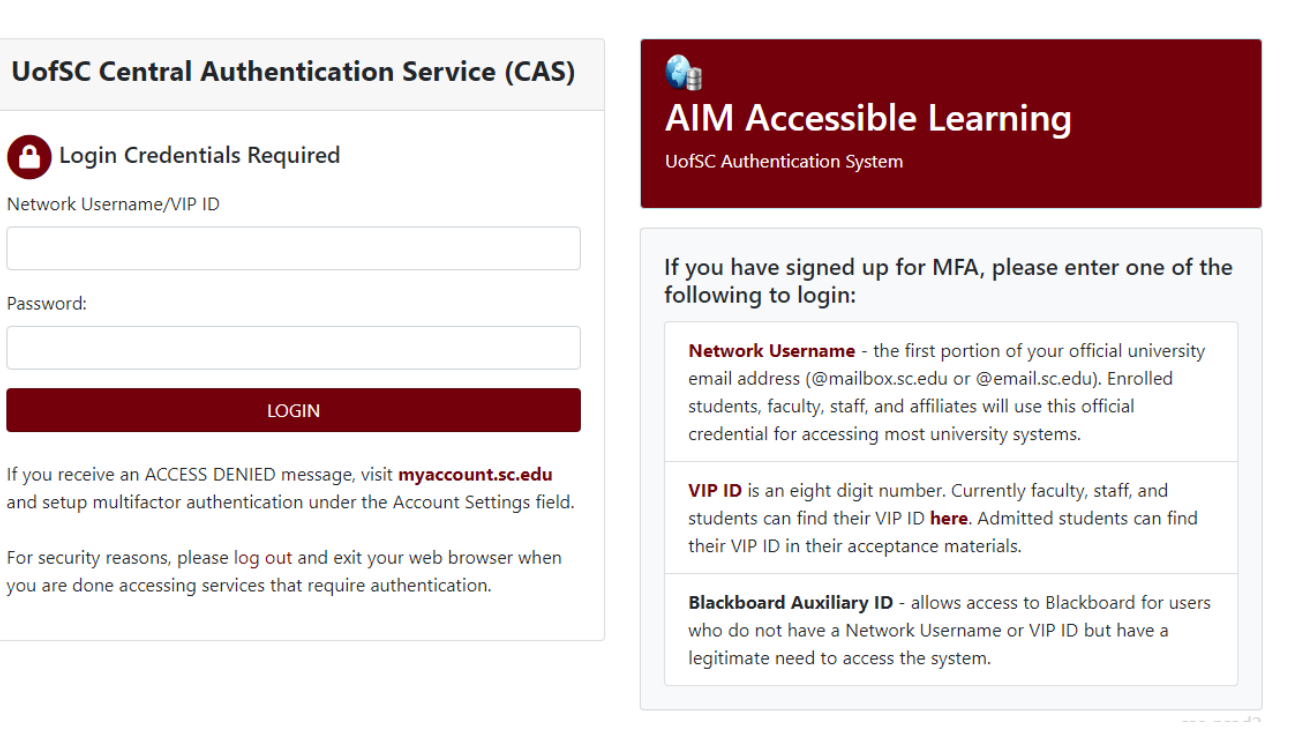

# Step 3. On the left-hand side, under *My Accommodations*, select *Alternative Testing*.

| SMS (Text Messaging)                                                                                                    | Please read the following message(s) regarding your account:                                                                                                    |                                                       |                                           |
|----------------------------------------------------------------------------------------------------|----------------------------------------------------------------------------------------------------|-------------------------------------------------------|-------------------------------------------|
| Status: OFF                                                                                                    | Your To Do List:                                                                                                    |                                                       |                                           |
| Lindate Preference                                                                                                    | 1. HPEB 555.J56 - Managing Stress                                                                                                    |                                                       |                                           |
| opusterreference                                                                                                    | <ul> <li>Alternative Testing: Your instructor has not submitted the Alternat<br/>instructor to complete the Alternative Testing Agreement through</li> </ul>                                                                                                    | tive Testing Agreement for this<br>Instructor Portal. | s class. Please inform you                |
| ¥ Home                                                                                                    |                                                                                                    |                                                       |                                           |
| > My Dashboard                                                                                                    | PRINTING FACILITY NOTIFICATION LETTER IN PDF                                                                                                    |                                                       |                                           |
|                                                                                                    |                                                                                                    |                                                       |                                           |
| > My Profile                                                                                                    | Adde                                                                                                    |                                                       |                                           |
| <ul> <li>My Profile</li> <li>SMS (Text Messaging)</li> </ul>                                                                                                    | Note: It may take up to 10 seconds to generate each PDF file.                                                                                                    |                                                       |                                           |
| <ul> <li>My Profile</li> <li>SMS (Text Messaging)</li> <li>Reduced Course Load Request</li> </ul>                                                                                                    | Note: It may take up to 10 seconds to generate each PDF file. Important Note: Your notification letter will be listed below if we have sent them to                                                                                                    | your faculty. Please contact o                        | ur office if you have any                 |
| <ul> <li>My Profile</li> <li>SMS (Text Messaging)</li> <li>Reduced Course Load Request</li> <li>My Mailbox (Sent E-Mails)</li> </ul>                                                                                                    | Note: It may take up to 10 seconds to generate each PDF file. Important Note: Your notification letter will be listed below if we have sent them to questions or concerns.                                                                                             | your faculty. Please contact or                       | ur office if you have any                 |
| <ul> <li>My Profile</li> <li>SMS (Text Messaging)</li> <li>Reduced Course Load Request</li> <li>My Mailbox (Sent E-Mails)</li> </ul>                                                                                                    | Note: It may take up to 10 seconds to generate each PDF file. Important Note: Your notification letter will be listed below if we have sent them to questions or concerns. Select Class: Select One                                                                    | your faculty. Please contact or                       | ur office if you have any Generate PDF    |
| <ul> <li>My Profile</li> <li>SMS (Text Messaging)</li> <li>Reduced Course Load Request</li> <li>My Mailbox (Sent E-Mails)</li> <li>My Accommodations</li> </ul>                                                                                            | Note: It may take up to 10 seconds to generate each PDF file. Important Note: Your notification letter will be listed below if we have sent them to questions or concerns. Select Class: Select One                                                                    | your faculty. Please contact or                       | ur office if you have any<br>Generate PDF |
| <ul> <li>My Profile</li> <li>SMS (Text Messaging)</li> <li>Reduced Course Load Request</li> <li>My Mailbox (Sent E-Mails)</li> <li>My Accommodations</li> <li>Information Release Consents</li> </ul>                                                      | Note: It may take up to 10 seconds to generate each PDF file.         Important Note: Your notification letter will be listed below if we have sent them to questions or concerns.         Select Class:       Select One         Select Accommodations for Your Class | your faculty. Please contact or                       | ur office if you have any<br>Generate PDF |
| <ul> <li>My Profile</li> <li>SMS (Text Messaging)</li> <li>Reduced Course Load Request</li> <li>My Mailbox (Sent E-Mails)</li> <li>My Accommodations</li> <li>Information Release Consents</li> <li>My Eligibility</li> </ul>                              | Note: It may take up to 10 seconds to generate each PDF file.         Important Note: Your notification letter will be listed below if we have sent them to questions or concerns.         Select Class:       Select One         Select Accommodations for Your Class | your faculty. Please contact or                       | ur office if you have any<br>Generate PDF |
| <ul> <li>My Profile</li> <li>SMS (Text Messaging)</li> <li>Reduced Course Load Request</li> <li>My Mailbox (Sent E-Mails)</li> <li>My Accommodations</li> <li>Information Release Consents</li> <li>My Eligibility</li> <li>List Accommodations</li> </ul> | Note: It may take up to 10 seconds to generate each PDF file. Important Note: Your notification letter will be listed below if we have sent them to questions or concerns. Select Class: Select One Select Accommodations for Your Class Important Note                | your faculty. Please contact or                       | ur office if you have any<br>Generate PDF |

Step 4. At the top of the page, labeled **Alternative Testing Agreement(s**), select the class you are scheduling an exam for by clicking on the dropdown box next to **Select Class**.

#### ALTERNATIVE TESTING

| you do not see your course listed, this means that your <b>Alternative Testing Agreement</b> HAS NOT BEEN COMPLETED and you are able to schedule alternative testing at this time. | low is the lis                | t of all Alternative Testing Agreement(s) submitted through the system.                                      |
|----------------------------------------------------------------------------------------------------|-------------------------------|----------------------------------------------------------------------------------------------------|
| lease contact our office as soon as possible if your exam date is approaching so that your room can be properly scheduled.                                                         | New Courses and               | as your course listed, this means that your Alternative Tecting Agreement HAS NOT REEN COMPLETED and you are |
|                                                                                                    | you do not s<br>nable to sche | dule alternative testing at this time.                                                                       |

Step 5. Once the class is selected, click the **Schedule an Exam** button.

| Alternative Tes      | ting Agreement(s)                                                                                           |                                        |
|----------------------|----------------------------------------------------------------------------------------------------|----------------------------------------|
| Below is the list of | all Alternative Testing Agreement(s) submitted through the system.                                          |                                        |
| f vou do not see v   | our course listed, this means that your Alternative Testing Agreen                                          | nent HAS NOT BEEN COMPLETED and you ar |
| inable to schedule   | alternative testing at this time.                                                                           |                                        |
| Inable to schedule   | alternative testing at this time.<br>office as soon as possible if your exam date is approaching so that yo | our room can be properly scheduled.    |

# Step 6. Review the *Terms and Conditions of the scheduling exam* section on your screen.

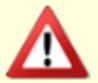

#### TERMS AND CONDITIONS OF SCHEDULING EXAM

Please read carefully the following terms and conditions of scheduling Alternative Testing in SDRC:

 If you have any questions regarding requesting an exam, please feel free to reach out to the SDRC Test Proctoring account at SDRCTEST@sc.edu.

#### IMPORTANT:

When taking your exam, if you are unsure that you are receiving your approved accommodations, immediately let the SDRC Test Proctor know so that they can have an SDRC staff member review and resolve the issue to the best of our ability. **Do not wait until after the exam to inform SDRC staff that you do not think you received an approved accommodation you requested to be used for Alternative Testing.** 

#### EXAM TIME POLICY:

Without written permission from the course instructor, we cannot approve tests/exams scheduled for a time different than the standard start time for the course. This permission may be submitted to the test proctoring email at <u>SDRCTEST@sc.edu</u>.

#### CLASS CONFLICT:

If your extended time accommodation overlaps into another class, please notify both your instructor and the SDRC Testing Coordinator PRIOR to scheduling your exam. Our office will work with you and your professor to make appropriate arrangements. **The SDRC cannot excuse students from being late to class due to testing in the Proctoring Suite.**  Step 7. Scroll down this page and complete the fields in the *Exam Details* section. Please adhere to the course timetable when selecting the time for the exam.

| Request Type *:  | Select One ∨                                                                       |                                                                                 |
|------------------|------------------------------------------------------------------------------------|---------------------------------------------------------------------------------|
| Date *:          | <b></b>                                                                            |                                                                                 |
|                  | Hint: Enter date in the following format Month/D                                   | Day/Year (i.e. 12/31/2010).                                                     |
| Time *:          | Select V Select V                                                                  |                                                                                 |
|                  | Services Requested (As Applicable)                                                 | ]                                                                               |
|                  | Access to Paper Version of Exam                                                    | Computer for Testing/In-Class<br>Assignments                                    |
|                  | Exams in Accessible Format & Use of<br>Assistive Technology                        | Extra Time 2.00x                                                                |
|                  | Speech-To-Text Software                                                            | Use of a Basic Calculator                                                       |
|                  | Required Technology *                                                              |                                                                                 |
|                  |                                                                                    |                                                                                 |
|                  | <ul> <li>Online Exam- Proctoring NOT Required<br/>(Remote/At-Home Exam)</li> </ul> | <ul> <li>Online Exam- Proctoring Required<br/>(Testing in SDRC)</li> </ul>      |
|                  | <ul> <li>Paper Exam- Proctoring Required<br/>(Testing in SDRC)</li> </ul>          | <ul> <li>Will Need to Use SDRC Computer/Laptop<br/>to Complete Exam.</li> </ul> |
| Additional Note: |                                                                                    |                                                                                 |

Step 8. Click the *Add Exam Request* button at the bottom of the *Exam Detail* section.

| Additional Note: |                  |                                   |  |
|------------------|------------------|-----------------------------------|--|
|                  |                  |                                   |  |
|                  |                  |                                   |  |
|                  | Add Exam Request | Back to Testing Requests Overview |  |
|                  |                  |                                   |  |
|                  |                  |                                   |  |

Step 9. A green check mark will then appear at the top of the page to confirm that you have successfully submitted your exam request. You will also receive a confirmation email from SDRC Test Proctoring Center.

| SYSTEM UPDATE IS SUCCESSFUL |  |
|-----------------------------|--|
|                             |  |
|                             |  |

Step 10. Please check your email account regularly for any updates about your exam request. You will receive an email confirmation once your exam request is approved.

# Important:

If you see the following screen, you are submitting a late exam request. Select a "Reason" from the drop-down box or submit your own. Click the box that says, "I have read and understand the late exam policy above." Click "Submit Late Exam Request." You will receive a confirmation email only if you complete this section. **Note**: Please submit your exam requests at least five business days prior. Availability is on a first-come, first-serve.

| the classroom or contact your out of the data of the second second secon | n a case-by-case basis. If a late exam request is not approved you may take the example instructor to request alternate arrangements. Alternate arrangements, m at another date and/or time are at the instructor's discretion. |
|----------------------------------------------------------------------------------------------------|----------------------------------------------------------------------------------------------------|
| ate Exam Request                                                                                                    |                                                                                                    |
| Reason *:                                                                                                    | Select One                                                                                                    |
|                                                                                                    | If you select Other, please specify the reason of late exam request below.                                                                                                    |
| Additional Information:                                                                                                    |                                                                                                    |
|                                                                                                    | Note: Enter ADDITIONAL INFORMATION and/or ADDITIONAL TIMES you are<br>available (times must be approved by instructor – refer to your alternative testing<br>agreement)                                                         |
|                                                                                                    |                                                                                                    |

This concludes the tutorial on uploading an exam. If you have any questions/ concerns, please contact our Test Proctoring Center at 803-576-8457 or email the Test Proctor at <u>SDRCTest@sc.edu</u>.